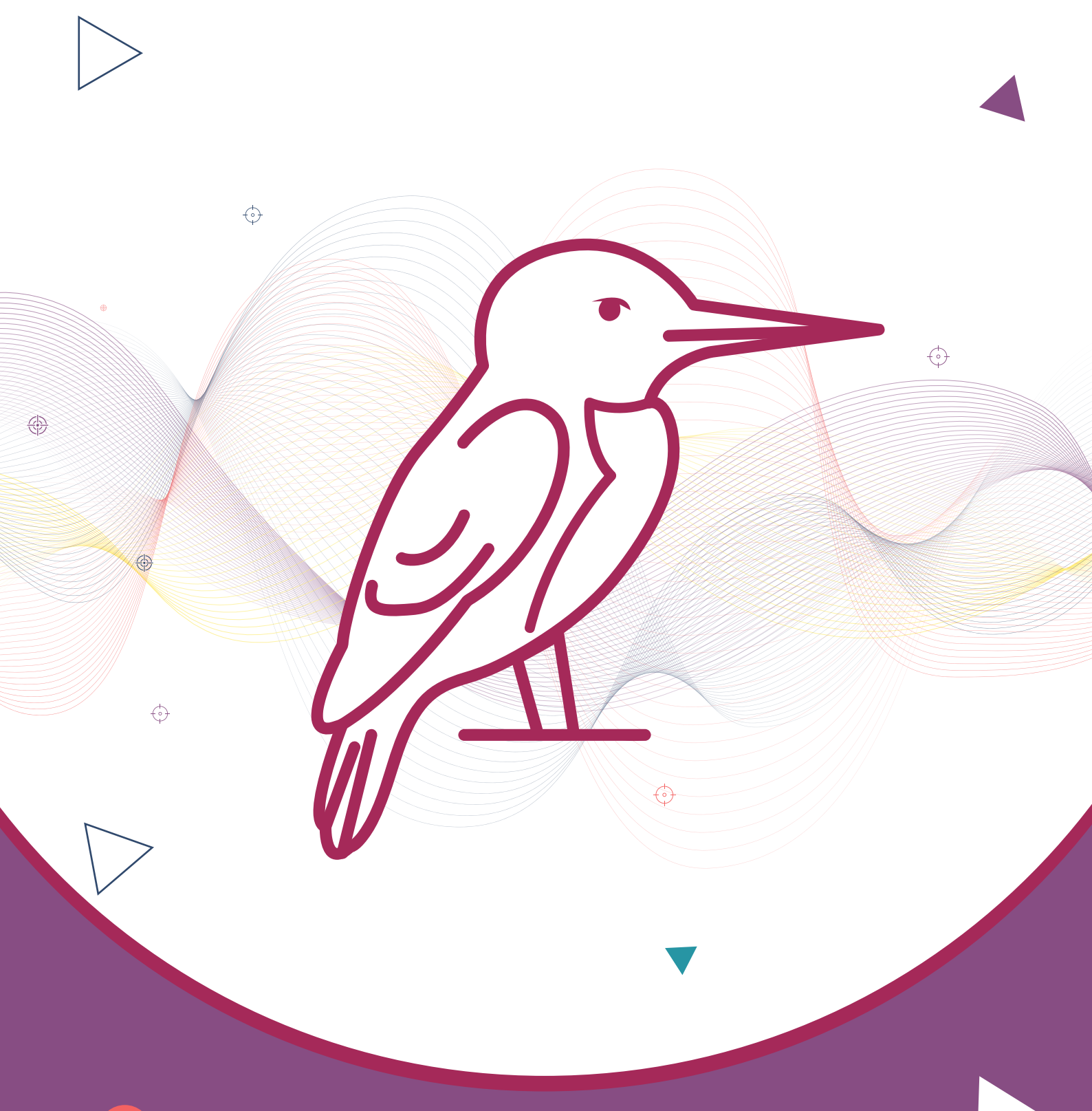

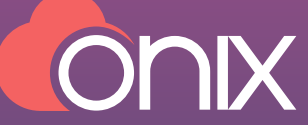

# **Kingfisher User Guide**

### **Table of Contents** Introduction Accessing Kingfisher UI 03 **Functional Usage** Step-by-Step Guide 4.1. Login to the UI 4.2. Home/Dashboard Page 4.2.1. Statistics Overview 4.2.2. Time-Series Chart 4.2.3. Jobs Section 4.3. Create Job 4.3.1. Basic Information 4.3.2. Analyze 4.3.3. Generator 4.3.4. Data Export 4.4. Job Details Page 4.4.1. Job Hierarchy 4.4.2. Job Overview 4.4.3. ReRun Job 4.4.4. Preview Data 4.4.5. Report Tab 4.4.6. Summary Tab **Data Profile Admin Page** 6.1. Licensing Section 6.2. LLM Providers Section 6.3. Database Configurations 6.4. User Management **Supporting Documentation**

7.1. Supported Infotypes

03

03

03

03

03

03

04

04

04

04

04

04

04

05

05

05

05

05

05

06

06

06

06

06

06

07

07

07

### 1.Introduction

Kingfisher is an Al-powered data generator that creates highly accurate synthetic relational data. It learns patterns from real data and automatically detects Business Types to generate realistic data that can be exported for Data Science and Engineering needs.

### 2.Accessing Kingfisher Ul

Use the provided hostname and port number. For example: http://<hostname>:<port>

## 3.Functional Usage

Kingfisher's User Interface (UI) simplifies the process of generating, managing, and interacting with synthetic data. Here's what you can do:

- <u>Generate Synthetic Data</u>: Create customized datasets that mimic real-world data. Define data schemas, specify data types, and control the number of records. Kingfisher understands SQL, automatically extracts table relationships, and captures literals.
- <u>Manage Jobs</u>: Create and manage data generation jobs easily. Monitor their progress from setup to execution.
- <u>Download Data</u>: Download generated data in various formats (CSV, JSON, Fixed-Width, AVRO, Parquet).
- View Job Canonical Information: View detailed insights into generated data on the Job Details page.
- <u>Preview and Edit Canonical Data:</u> Preview and edit canonical information to fine-tune datasets. Regenerate jobs with updated settings.

### 4.Step-by-Step Guide

This section provides a detailed walkthrough of the key processes involved in using the Kingfisher UI.

#### 4.1. Login to the UI

• Open the Kingfisher UI: Launch your web browser and go to: http://<hostname>:<port>

Load the Kingfisher login page.

|         | Conix                                  |  |
|---------|----------------------------------------|--|
|         | Construction Construction              |  |
| 6.<br>G | Byon<br>62034 Citis All spits rearved. |  |
| Y II    |                                        |  |

- Login Page: Enter your username and password, then click "Sign in."
- <u>Access the Dashboard:</u> You'll be redirected to the Kingfisher dashboard, your central hub, where you can create jobs, monitor their progress, and download data.
- <u>Accessing Admin-Level Features</u>: Log in with admin credentials to access admin features (managing user roles, licenses, LLM Provider configurations).

Note: Contact the Kingfisher team for the login credentials.

#### 4.2. Home/Dashboard Page

After login, you'll see the Home/Dashboard Page. The Home/Dashboard page gives you an overview of Kingfisher's activity, including:

#### 4.2.1. Statistics Overview

Shows key metrics:

- Data processed (in KB or larger).
- Number of tables processed.

- Number of records handled.
- Total jobs executed.

#### 4.2.2. Time-Series Chart

Visualizes daily, weekly, monthly, and yearly metrics:

- Tables processed daily.
- Records processed daily.
- Jobs executed daily.

#### 4.2.3. Jobs Section

Table of recent jobs with the following details:

- Created date/time.
- Job Name.
- User (or email).
- Description (optional).
- Status (e.g., Analysis Completed, Data Generation Completed).

#### Each job has a **Details** button

#### 4.2.4. Job Complexity Overview

Table of recent jobs with the following details:

- Created date/time.
- Job Name.
- User (or email).
- Description (optional).

Additional Actions in the Jobs Section:

- New Job: To create a new job.
- Search: Find jobs by name.
- Sort: Sort jobs by creation time.

#### 4.3. Create Job

Navigate to the Job Create Page, where you will complete the following sections:

- 1. Basic Information
- 2. Analyze
- 3. Generator
- 4. Data Export

#### 4.3.1. Basic Information

Fill out these fields:

- Job Name: Enter a unique name to identify the job.
- Job Description: Briefly describe the job's purpose.

#### 4.3.2. Analyze

The Analyze section is where you configure all the details about your input data (e.g. DB Schema, Data Profile, SQLs) so that Kingfisher can generate the synthetic data you need.

#### 4.3.3. Generator

The Generator section allows you to specify how many records Kingfisher should generate, based on your previous inputs.

- Number of Records: Input the desired number of records. Kingfisher can handle both small and large datasets.
- <u>Locale</u>: Set the regional format and language for the generated data to match specific cultural conventions.
- Introduce Noise: This feature allows you to add intentional variations, or "noise," to the data Kingfisher generates. You set a percentage to control the amount of noise added. This helps make the data more like real-world data, test how well your system handles irregularities, and create more diverse data for analysis. The noise is added based on the types of information detected or that you provide

#### 4.3.4. Data Export

This section lets you configure how generated data is exported.

• <u>Supported File Types:</u> Choose one or more: CSV, JSON, AVRO, PARQUET, DAT, Fixed Width. You can select multiple types.

Note: Users can select multiple file types simultaneously for their export requirements.

#### 4.4. Job Details Page

The Job Details page provides an overview of the job execution, allowing users to interact with generated data and metadata. It displays a list of tables, job management options, and detailed table information.

#### 4.4.1. Job Hierarchy

- A list of tables involved in the job.
- Clicking a table displays its details

The download option lets you download generated data, canonical data, and reports.

- Generated Data: Synthetically generated data.
- <u>Canonical</u>: Metadata essential for data generation.
- **<u>Reports</u>**: A zip file of generator and analyzer reports.

#### 4.4.2 Job Overview

Detailed job input information for tracking, debugging, and validation:

- Dialect
- Schema Type
- Mode of Operation
- File Format
- Number of Records
- Data Distribution Percentages (Associated, Default, InfoType, Literal, Modified, Nullable, Profiled).

#### 4.4.3. ReRun Job

The ReRun Job feature lets you re-execute a job with modified parameters (including edits to statements) and a new number of records. You can also use these modes:

- <u>Introduce Noise:</u> Add variations to the generated data by setting a percentage.
- Modes: Choose how to handle existing data:
  - Clean: Removes all previous data and restarts.
  - Append: Adds new data to existing data.

 Resume: Continues from the previous execution.

#### 4.4.4. Preview Data

The **Preview Data** button lets you view the first 100 records of generated data for a selected table. This helps you verify if the data generation worked correctly and if the relationships and values are as expected. You can also preview data for individual tables and download data files for a specific table as a zip file.

#### 4.4.5.Report Tab

This section displays the status of each analyzed and generated table. You can monitor table statuses, track records, identify errors, and review key metrics. Get overviews of column count, generation time, and generated records for each table.

#### Key Metrics Displayed:

- <u>Table Qualification:</u> Schema info alongside table name.
- <u>Status:</u> Table's current state (e.g., Analysis Completed). Filter by status using the filter icon.
- <u>Column Count:</u> Number of columns per table.
- Generation Time: Time taken to generate data.
- <u>Generated Records</u>: Number of successfully generated records.
- <u>Exception Message:</u> Error message for failed tables.
- <u>Comment:</u> Additional notes on table processing.

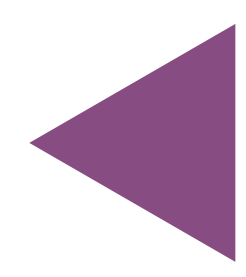

#### 4.4.6. Summary Tab

The Summary Tab provides an overview of job execution, enabling you to track progress, identify failures, and assess job performance.

#### Key metrics displayed:

- Associations Count
- Literals Constraints Count
- Total Records Generated

#### Analysis Summary:

- Analysis Time: How long analysis took.
- <u>Total Tables:</u> Number of tables processed.
- <u>Successful Tables:</u> Number of successfully analyzed tables.
- Failed Tables: Number of tables with errors.
- <u>Total Parsed SQL</u>: Total SQL queries parsed.
- <u>SQL Success/Failure</u>: Breakdown of successful and failed SQL queries.

**Generation Summary:** (Insights into data generation)

- <u>Generation Time</u>: The duration of the data generation process.
- Input File Count: Number of files used for generation.
- <u>Successful Tables Generated</u>: Number of successfully generated tables.

### 5.Data Profile

A Data Profile is a structured summary of the statistical and structural characteristics of data. It includes key metrics such as minimum, maximum, mean, median, percentiles, standard deviation, value distributions, and the percentages of null/empty fields (table level as well as column level). These insights are critical for assessing the quality, consistency, and distribution of data.

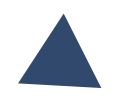

### 6.Admin Page

The Kingfisher Admin page manages Licensing and LLM Providers. User Management and Database Configurations will be added in the future.

#### 6.1. Licensing Section

Upload a license file to activate or update the license. The status and details will be displayed below (Active/Expired, start/end dates, days remaining, features).

#### 6.2. LLM Providers Section

Manages Large Language Model (LLM) providers for Al features.

#### Configuration Form:

- <u>Configuration Name</u>: Unique name for the provider.
- **<u>Provider Type:</u>** Hosted or On-Prem.
- <u>Provider Name:</u> Select LLM (OpenAl for Hosted, Llama/Gemma for On-Prem).
- <u>Authentication Token:</u> Enter the token.
- Instance URL: URL for On-Prem providers.
- <u>Submit/Cancel:</u> Save or discard changes.

Note: Currently, Kingfisher supports OpenAl.

#### Provider Details: Lists configured providers:

- Configuration Name, Provider Type, Provider Name, Authentication Token (masked), Instance URL.
- IsActive: Activate/deactivate by checkbox.
- Actions: Edit provider (Authentication Token, Instance URL).

#### 6.3. Database Configurations

This section lets you configure and manage database connections for Kingfisher in the Admin Portal. This allows Kingfisher to connect to various databases for data operations.

#### **Key Features:**

Create, edit, and manage database

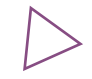

connections.

• Enables licensing-based data access control.

#### Configuring a Database Connection:

You need to provide:

- <u>Configuration Name</u>: A unique name for the connection.
- Database: Select database type.
- **Purpose:** Data Loading, Data Profiling, Read Profile.
- <u>Connection Details:</u> Hostname, Username, Password, Port, Service Account Key File.

#### 6.4. User Management:

Admins can create and manage user accounts and

roles to control access. Users log in with unique credentials and perform tasks based on their role

#### User Creation requires:

- <u>User Name:</u> Unique login ID.
- <u>Email:</u> User's email.
- Password & Confirm Password.
- First/Last Name: (Optional).
- **<u>Role:</u>** Generator (limited data access) or Admin (full access).

This provides a secure and efficient way to manage users and access control.

### 7. Supporting Documentation

#### 7.1. Supported Infotypes

Please find below the list of info types along with their descriptions:

| Info Type                      | Description                                         | Generated data (example) |
|--------------------------------|-----------------------------------------------------|--------------------------|
| age                            | The age of a person.                                | 80                       |
| bloodgroup                     | Blood group type (A, B, AB, O ,A+/A-).              | A-                       |
| completionstatus               | Status (complete, incomplete)                       | complete                 |
| yesno                          | Binary yes or no response.                          | yes                      |
| validstatus                    | Validity status (valid ,Invalid)                    | valid                    |
| passfail                       | Result indicating (pass , fail)                     | fail                     |
| gender                         | Genderidentity of a person (male, female, other)    | female                   |
| hiringstatus                   | Status of the hiring process (hired , rejected, on- | rejected                 |
| relationship                   | Type of relationship.(single, married, unmarried,   | married                  |
| phonenumber                    | phone number.                                       | 4.4575E+11               |
| timezone                       | Time zone information.                              | Europe/Malta             |
| timezoneabbreviation           | Abbreviated form of time zone.                      | UTC                      |
| timezoneoffset                 | Offset from Coordinated Universal Time (UTC).       | 07:00                    |
| timestampwithlocaltime<br>zone | Timestamp with time zone.                           | 27-02-202400:32          |

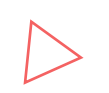

| Info Type              | Description                                | Generated data (example)                                                                      |
|------------------------|--------------------------------------------|-----------------------------------------------------------------------------------------------|
| json                   | JSON formatted data.                       | [{"name": "Megan<br>Callahan", "residency":<br>"087 Eric<br>Gardens\nMosstown, RI<br>27024"}] |
| address                | Physical address.                          | 545 Holly Lakes Apt. 541                                                                      |
| postcode               | Postal code.                               | 99127                                                                                         |
| middleinitial          | Middle initial of a name.                  | Ν                                                                                             |
| letter                 | Single alphabet letter.                    | D                                                                                             |
| uppercaseletter        | Uppercase alphabet letter.                 | I                                                                                             |
| lowercaseletter        | Lowercase alphabet letter.                 | V                                                                                             |
| double                 | Double-precision floating-point number.    | 49.20021329                                                                                   |
| licenseplate           | Vehicle license plate number.              | AIW-939                                                                                       |
| swiftcode              | SWIFT code for bank identification.        | ZGOTGBIFOUO                                                                                   |
| swiftvalue             | Value containing SWIFT code.               | GB56IVSX06273204570<br>308                                                                    |
| model                  | Model information.                         | ModelS                                                                                        |
| rgbcolor               | RGB colorvalue.                            | 2,52,81,156                                                                                   |
| hexcolor               | Hexadecimal color code.                    | #e1755e                                                                                       |
| color                  | color information.                         | DarkBlue                                                                                      |
| colorname              | Name of a color.                           | Snow                                                                                          |
| csscolor               | CSS colorvalue.                            | #a5b449                                                                                       |
| csscolorname           | CSS color name.                            | Olive                                                                                         |
| creditcard             | Credit card /debit card information.       | 2.26517E+15                                                                                   |
| cardexpire             | Credit card / debit card expiration date.  | Apr-30                                                                                        |
|                        | Details of a credit card/debit card.       | Maestro                                                                                       |
|                        |                                            | Amanda Myers                                                                                  |
| creditcarddetail       |                                            | 60459795666 2/13                                                                              |
|                        |                                            | CVV: 534                                                                                      |
| creditcardprovider     | Credit card /debit card provider.          | VISA16 digit                                                                                  |
| creditcardsecuritycode | Security code of a credit card/debit card. | 980                                                                                           |
| md5                    | MD5 hash value.                            | 529de6f86cde9ed7ed11<br>651561a260a3                                                          |

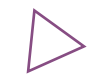

| Info Type      | Description                    | Generated data (example)                                                     |
|----------------|--------------------------------|------------------------------------------------------------------------------|
| shal           | SHA-1 hash value.              | 6589b81bd027516288e<br>4559cc9cfb8f1a92b9d6<br>4                             |
| sha256         | SHA-256 hash value.            | e4a120316545824ace90<br>73413d80ac8e3f0a0b8<br>0d4e60cc59eb164608a<br>d8ed9a |
| uuid           | Universally unique identifier. | 52bdabe0-0cbc-44c6-<br>9784-66977846c18d                                     |
| price          | Price amount.                  | \$506.71                                                                     |
| currency       | Currency symbol information.   | MAD                                                                          |
| currencyname   | Name of a currency.            | Singapore dollar                                                             |
| currencycode   | Code of a currency.            | PAB                                                                          |
| cryptocurrency | Cryptocurrency information.    | MazaCoin                                                                     |
| cryptocode     | Code of a cryptocurrency.      | FTH                                                                          |
| filepath       | Path to a file.                | /team/color.doc                                                              |
| folder         | Folder name.                   | design                                                                       |
| file           | File name.                     | must.gif                                                                     |
| fileextension  | Extension of a file.           | flac                                                                         |
| company        | Company name.                  | Davis Inc                                                                    |
| companysuffix  | Suffix of a company name.      | and Sons                                                                     |
| job            | Job title.                     | Accountant, chartered certified                                              |
| designation    | Designation or title.          | Fast food restaurant<br>manager                                              |
| portnumber     | Number of a port.              | 5862                                                                         |
| url            | Uniform Resource Identifier.   | https://www.vazquez<br>.com/tag/tagsauthor<br>.php                           |
| url            | Uniform Resource Locator.      | https://gomez-<br>moore.com/                                                 |
| domainname     | Name of a domain.              | graham.com                                                                   |
| httpmethod     | HTTP method (GET, POST).       | DELETE                                                                       |

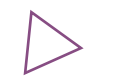

| Info Type            | Description             | Generated data (example)                                                  |
|----------------------|-------------------------|---------------------------------------------------------------------------|
| imageurl             | URL of an image.        | https://placekitten.c<br>om/544/658                                       |
| ipv4                 | IPv4 address.           | 168.48.121.245                                                            |
| ipv6                 | IPv6 address.           | 4eba:f591:5a08:32f5:76<br>8:2fe3:9712:1c89                                |
| macaddress           | MAC address.            | 60:99:f5:a8:ce:f7                                                         |
| hostname             | Name of a host.         | db-40.santana.com                                                         |
| username             | Username.               | michellesheppard                                                          |
| password             | Password.               | e\$LoQdh3%7                                                               |
| email                | Email address.          | fullerjonathan@example.<br>org                                            |
| word                 | Single word.            | gas                                                                       |
| description          | Description text.       | Maybe ball property.<br>Suddenly ok visit it even.                        |
| sentence             | Sentence of text.       | Federal husband floor<br>perform claim near<br>cultural.                  |
| text                 | Text content.           | Eight list capital main trial.<br>Question close quickly<br>discover its. |
| country              | Country name.           | Qatar                                                                     |
| countrycode          | Country code.           | ТН                                                                        |
| zip                  | Zip code.               | 40118                                                                     |
| streetaddress        | Street address.         | 0286 Foster Circles Suite<br>969                                          |
| city                 | City name.              | Kota                                                                      |
| state                | State name.             | Uttar Pradesh                                                             |
| streetname           | Name of a street.       | Sami Road                                                                 |
| socialsecuritynumber | Social Security Number. | 200-94-4979                                                               |
| name                 | Full name.              |                                                                           |
| firstname            | First name.             |                                                                           |
| lastname             | Last name.              |                                                                           |
| malename             | Male name.              |                                                                           |
| femalename           | Female name.            |                                                                           |

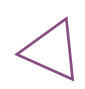

| Info Type          | Description                                                                                                    |                    | Generated data (example) |  |
|--------------------|----------------------------------------------------------------------------------------------------|--------------------|--------------------------|--|
| malefirstname      | Male first na                                                                                                    | ame.               |                          |  |
| malelastname       | Male last na                                                                                                    | ame.               |                          |  |
| femalefirstname    | Female first                                                                                                    | name.              |                          |  |
| femalelastname     | Female last i                                                                                                    | name.              |                          |  |
| nameprefix         | Prefix to a n                                                                                                    | ame.               |                          |  |
| femaleprefix       | Prefixforafe                                                                                                    | emale.             |                          |  |
| maleprefix         | Prefixforar                                                                                                    | nale.              |                          |  |
| countrycallingcode | Country calling                                                                                                    | gcode.             | 809                      |  |
| num                | provide randon                                                                                                    | number             | 90                       |  |
| year               | Year value (YYYY).                                                                                                    |                    | 2006                     |  |
| month_name         | Name of a month.                                                                                                    |                    | September                |  |
|                    | Custom Info Types                                                                                                    |                    |                          |  |
| Info Type          | Description                                                                                                    | Example            | Generated data (example) |  |
|                    | Provide list of values                                                                                                    |                    |                          |  |
| custom_list        | NOTE - values should be pipe separated                                                                                                    | hon)               | python                   |  |
| custom_regex       | provide custom pattern,<br>Number signs ('#') are<br>replaced with a random<br>digit (0 to 9), Question<br>marks ('?') are replaced<br>with a random character<br>from letters. All other<br>characters remain<br>unchanged | custom_regex(##??) | 52dD                     |  |

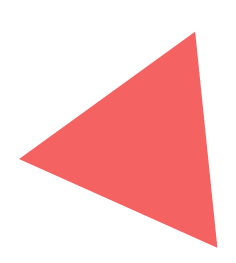

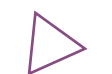

| Custom Info Types                |                                                                                                    |                                                                                   |                          |
|----------------------------------|----------------------------------------------------------------------------------------------------|-----------------------------------------------------------------------------------|--------------------------|
| Info Type                        | Description                                                                                        | Example                                                                           | Generated data (example) |
|                                  | provide range between<br>dates ,<br>date_between(start_dat<br>e end_date  date format)             |                                                                                   |                          |
| date_between                     | <b>NOTE</b> - date_format<br>specifies the output<br>format and should be a<br>valid date format., | date_between(2023-<br>08-0115:06:25 2023-<br>11-0115:06:25 %Y-<br>%m-%d %H:%M:%S) | 23-10-202316:50          |
|                                  | start date and end date<br>should strictly follow<br>date format -%Y-%m-<br>%d %H:%M:%S            |                                                                                   |                          |
| num_range                        | provide numbers within specified range                                                             | num_range(0 10))                                                                  | 3                        |
| date_time_format                 | provide date time format                                                                           | date_time_format(%<br>y-%m-%d)                                                    | 00-10-06                 |
| str_len                          | provide specific length<br>to string column                                                        | str_len(10)                                                                       | zlrbklCZGK               |
| decimal_with_scale_pre<br>cision | provide specific<br>precision and scale to<br>decimal                                              | decimal_with_scale_<br>precision(10 2)                                            | 7840.93                  |
| date( %d-%b-%Y)                  | Provide date in format as<br>01-Jan-2024                                                           | date( %d-%b-%Y)                                                                   | 01-Jan-24                |
| date( %d-%b-%y)                  | Provide date in format as<br>01-Jan-24                                                             | date( %d-%b-%y)                                                                   | 01-Jan-24                |

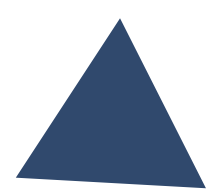